# MC03 – Configuration du lecteur de carte fourni dans le kit

## Ne pas connecter le lecteur de cartes actuellement.

# Point 1 – Préparation des fichiers d'installation

Le lecteur fourni dans le kit d'installation est : marque ACS modèle ACR38.

- Télécharger le fichier d'installation à partir de l'espace client (facilement accessible via le bouton "Manuel" dans Soft33)
- Rubrique "Téléchargement" > "MyCareNet"
  Fichier à télécharger : "eID Middleware 3.5.4 & drivers lecteur de carte eID ACR-38 U"
  Cliquer sur : [Cliquez ici pour télécharger le programme d'installation]

| Accueil   | Messages          | Téléchargements           | Documents      | Liens         |             |            |   |
|-----------|-------------------|---------------------------|----------------|---------------|-------------|------------|---|
| Centre    | de télécha        | argement : MyC            | areNet         |               |             |            |   |
| Mercre    | di, 20 Octobre 20 | 10 00:00   Écrit par Soft | 33   👃 🤤       |               |             |            |   |
| Installat | ion de MyCar      | eNet : eID Middlev        | vare 3.5.4 & d | drivers lecte | ur de carte | eID ACR-38 | U |
| [ Cons    | sulter la procédu | re d'installation de My   | CareNet ]      |               |             |            |   |

- Cliquer sur "Exécuter" (ou "Ouvrir" selon la version du navigateur web) Autoriser l'exécution si un message du centre de sécurité Windows intervient.
- Lorsque le programme d'installation est téléchargé, Choisir la langue et cliquer sur "Suivant" jusqu'à l'installation complète (2X Suivant, 1X Installer et 1 X Terminer).

| PR | L'installation de ACR38_EID s'est<br>déroulée correctement!       |
|----|-------------------------------------------------------------------|
|    | Cliquez sur Terminer pour quitter le programme<br>d'installation. |
|    |                                                                   |
|    |                                                                   |

• Valider l'opération en cliquant sur "Terminer". Fermer l'espace client.

# Point 2 – Vérification du système d'exploitation.

#### Ne pas connecter le lecteur de cartes actuellement.

Cette opération est facultative si l'information est connue.

En Windows Vista et Windows 7, il est nécessaire de vérifier le type de système d'exploitation de l'ordinateur, les fichiers d'installation du lecteur sont différents. En Windows XP le type du système est toujours 32 bits.

- Cliquer sur : Démarrer > Panneau de configuration > Système
- Noter le type du système (32 ou 64 bits).

| dition Windows                                            |                                                                                                    |
|-----------------------------------------------------------|----------------------------------------------------------------------------------------------------|
| Windows Vista <sup>™</sup> Profe                          | ssionnel                                                                                                    |
| Copyright © 2007 Micr                                     | osoft Corporation. Tous droits réservés.                                                                          |
| Service Pack 2<br>Mettre à niveau Windo                   | ws Vista                                                                                                    |
|                                                           |                                                                                                    |
| iystême                                                   |                                                                                                    |
| iystème<br>Évaluation :                                   | 5,0 Indice de performance Windows : non évalué                                                                    |
| iystème<br>Évaluation :<br>Processeur :                   | 5,0 Indice de performance Windows : non évalué<br>Intel(R) Core(TM)2 Quad CPU Q6600 @ 2.40GHz 2.39 GHz            |
| iystème<br>Évaluation :<br>Processeur :<br>Mémoire vive : | 5,0 Indice de performance Windows : non évalué<br>Intel(R) Core(TM)2 Quad CPU Q6600 @ 2.40GHz 2.39 GHz<br>4,00 Go |

## Point 3 - Installation du lecteur de cartes.

## Ne pas connecter le lecteur de cartes actuellement.

3 icônes d'installation sont à présent déposées sur le bureau Windows (seulement si le point 1 a été correctement effectué).

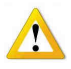

Les 3 icônes ne sont pas forcément installées côte à côte comme indiqué sur la représentation ci-dessous. Elles peuvent être déposées de manière aléatoire.

• Choisir le programme d'installation ACR38 en fonction du système d'exploitation (32 ou 64 bits). Cliquer 2 X sur l'icône : <u>Install ACR38 **32 bits**</u> ou <u>Install ACR38 **64 bits**</u>

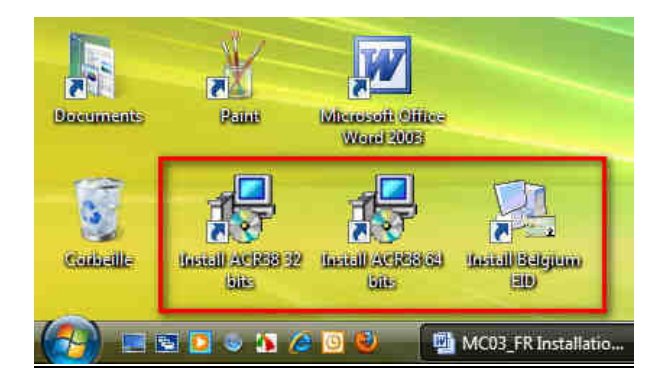

• Choisir la langue et suivre les instructions jusqu'à l'installation complète du programme (2X Suivant, 1X Installer, 1 X Terminer). Cliquer sur "Terminer" pour valider l'opération.

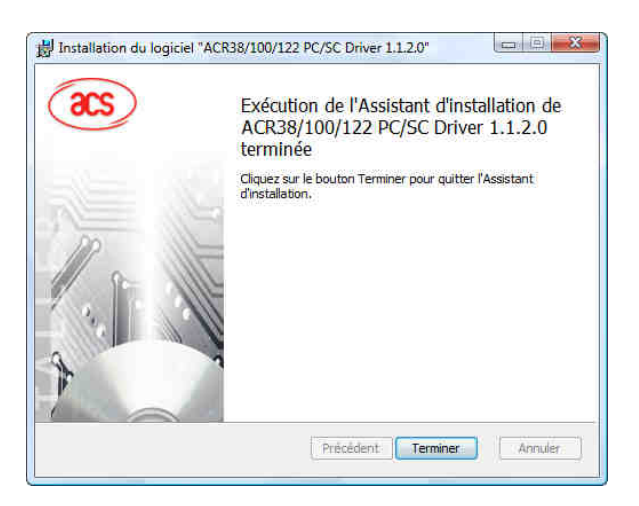

#### Point 4 - Installation du logiciel Belgium eID Card Reader

#### Ne pas connecter le lecteur de cartes actuellement.

3 icônes d'installation sont à présent déposées sur le bureau Windows (seulement si l'étape 1 a été correctement effectuée).

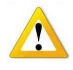

Les 3 icônes ne sont pas forcément installées côte à côte comme indiqué sur la représentation ci-dessous. Elles peuvent être déposées de manière aléatoire.

• Choisir le programme d'installation Belgium EID Cliquer 2 X sur l'icône : Install Belgium EID

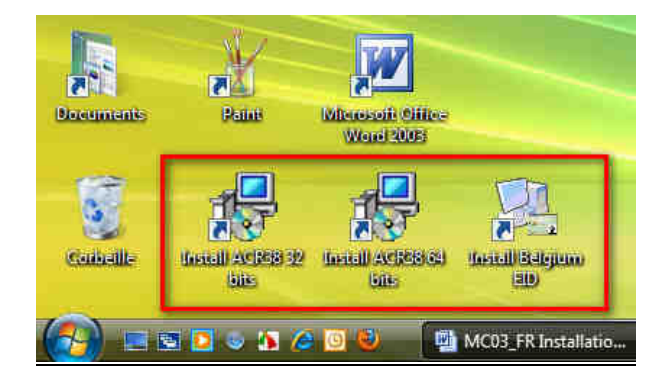

Suivre les instructions à l'écran (jusqu'à l'invitation à redémarrer l'ordinateur)

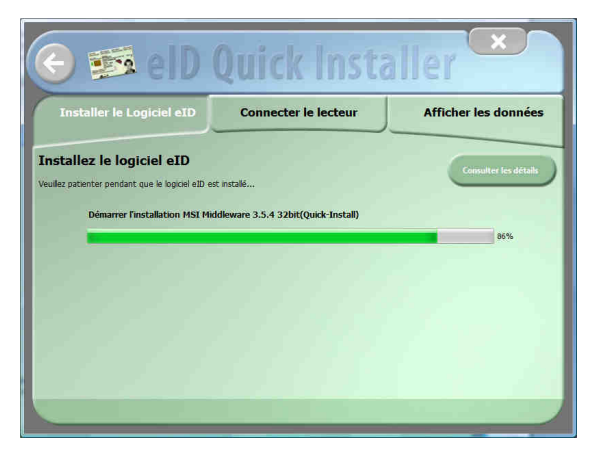

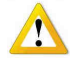

Autoriser l'installation si un message du centre de sécurité Windows intervient.

| Sécurité de Windows                                                                                                    |                                                    |
|----------------------------------------------------------------------------------------------------|----------------------------------------------------|
| Voulez-vous installer ce logiciel de périphérique<br>Nom : Fedict<br>Éditeur : FedICT                                              | ?                                                  |
| Toujours faire confiance aux logiciels provenant de<br>« FedICT »                                                                  | Installer Ne pas installer                         |
| Vous ne devez installer que les pilotes logiciels des éditeurs<br>si un logiciel de périphérique peut être installé sans risques l | que vous approuvez. <u>Comment déterminer</u><br>2 |

# A l'invite, connecter le lecteur à l'aide du câble USB et ensuite introduire la carte d'identité (celle utilisée pour MyCareNet).

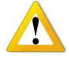

En Vista et en Windows 7, il se peut qu'un message d'installation de pilote intervienne lorsque l'on connecte le lecteur et lorsque l'on insère la carte d'identité pour la première fois.

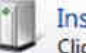

Installation du pilote logiciel de périphérique Cliquez ici pour obtenir le statut.

## Laisser faire et continuer la procédure

Ce message apparaît également lorsque le lecteur est branché la première fois sur une sortie USB différente. Fermer les messages quand les pilotes sont installés.

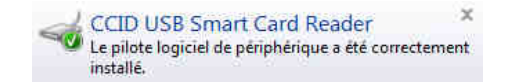

# Laisser faire et continuer la procédure.

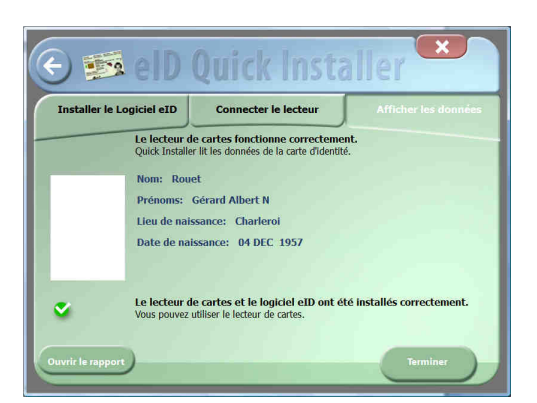

Si la procédure est réussie, les données d'identification du propriétaire de la carte d'identité doivent s'afficher à l'écran. Cliquer alors sur le bouton "Terminer"

#### Redémarrer l'ordinateur pour valider l'installation.

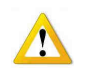

A ce stade, il se peut que le programme d'installation soit bloqué. Les données de la carte ne sont pas affichées. Redémarrer manuellement l'ordinateur et passer au point 5.

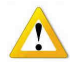

Après le redémarrage de l'ordinateur, il se peut que Windows ouvre automatiquement le programme "eID Viewer" (la carte est restée dans le lecteur) et propose l'enregistrement des certificats de la carte d'identité. Cette procédure est décrite au point 5.

## Point 5 – Enregistrement des certificats des cartes d'identité sur l'ordinateur.

L'enregistrement des certificats doit être réalisé pour toutes les cartes d'identité utilisées pour MyCareNet. En principe une carte pour le mandant et une autre pour le mandataire.

- Insérer la première carte d'identité mandant (attendre que le voyant de présence reste allumé en continu).
- Entrer dans le programme "eID-Viewer" en double-cliquant sur la nouvelle icône installée sur le bureau Windows.
- Accepter la lecture de la carte à chaque sollicitation : message sous forme de boite répondre OUI.

|            | I. Message | X X                                                                                                 |          | a eD<br>Carte Outrin Langue Alide                                   | ٩.                                                                                  |                            | <u> </u>                 |
|------------|------------|----------------------------------------------------------------------------------------------------|----------|---------------------------------------------------------------------|-------------------------------------------------------------------------------------|----------------------------|--------------------------|
|            |            | Cette application 'beid35gui exe' essaye de lire vos données sur la carte<br>eID.<br>Acceptez-vous? |          | BELGIQUE<br>CARTE D'IDENTITE<br>Nom / Name<br>Prénoms / Given names | BELGIË<br>IDENTITEITSKAART                                                          | BELGIEN<br>PERSONALAUSWEIS | BELGIUM<br>IDENTITY CARD |
| elD-Viewer | •          | EMPLACEMENT de l'application :<br>C.\Program Files\Belgium Identity Card\beid35gui exe              | <b>→</b> |                                                                     | Nationalité Belg<br>Nationalité Belg<br>Numéro de la carte / Caro<br>591-1052954-24 | ge<br>d No                 |                          |
|            |            | Qui <u>N</u> on                                                                                     |          | Valable du - au / Vald from - uni<br>15.06.2010 - 15.06.2015        | ,<br>                                                                               |                            | 12                       |

Les données de la carte doivent être lues pour pouvoir continuer la procédure.
 Recommencer les opérations précédentes jusqu'à l'obtention de la lecture de la carte d'identité.
 Contacter le help desk du fournisseur du programme SOFT33 en cas de difficulté.

- Lorsque les données de la carte d'identité (ex : photo) sont affichées à l'écran, cliquer sur l'onglet [Certificats].
  - Sélectionner "Authentification" et cliquer sur "Enregistrer".
  - Ensuite, sélectionner "Signature" et cliquer "Enregistrer".

| dentité Suppléments Identité Certificats Carte | 8.8 PIN Info                                                                                          |                                                                                                    |                                                                          |  |  |
|------------------------------------------------|----------------------------------------------------------------------------------------------------|----------------------------------------------------------------------------------------------------|--------------------------------------------------------------------------|--|--|
| Certificats                                    | Propriétaire                                                                                          |                                                                                                    |                                                                          |  |  |
| A Root                                         | Yves Callewaert (Signature)                                                                           |                                                                                                    |                                                                          |  |  |
| ⊿ CA                                           | Emetteur<br>Citizen CA                                                                                |                                                                                                    |                                                                          |  |  |
| Authentication                                 |                                                                                                    |                                                                                                    |                                                                          |  |  |
| Signature                                      | Longueur de clé                                                                                       |                                                                                                    |                                                                          |  |  |
|                                                | 1024                                                                                                  |                                                                                                    |                                                                          |  |  |
|                                                | Valable du                                                                                            |                                                                                                    |                                                                          |  |  |
|                                                | 22/06/2010                                                                                            | 15/06/2015                                                                                                    |                                                                          |  |  |
|                                                | Statut OCSP                                                                                           |                                                                                                    |                                                                          |  |  |
|                                                | OCSP non vérifié                                                                                      |                                                                                                    | Vérifier OCSP                                                            |  |  |
|                                                | Pour utiliser votre c<br>comme Internet Es<br>Outlook, vous de<br>Windows. Sélectior<br>Enregistrer>> | arte d'identité électronique dans d<br>glore, Microsoft Office, OpenOffice<br>vez d'abord enregistrer les certifica<br>innez un certificat et cliquez sur le b | les applications<br>a, Adobe Reader,<br>its de la carte dan<br>iouton << |  |  |

- La carte d'identité peut être enlevée du lecteur.
- Recommencer l'opération pour la deuxième carte d'identité. Cette opération peut être réalisée ultérieurement. Ne pas tarder à enregistrer la carte du mandataire, puisqu'elle sert de roue de secours, elle peut être sollicitée à tout moment.
- Fermer le programme "eID Viewer"

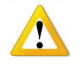

Les certificats sont opérationnels sur l'ordinateur utilisé. Si plusieurs ordinateurs sont utilisés, Les points 1 à 5 doivent être répétés sur chaque machine (cette opération doit être recommencée à chaque formatage du PC).